# 作業系統備份/還原操作說明

## 備份 Windows 7、8、10 作業系統

Step1:

開啟「控制台」,點選「系統及安全」中的「備份與還原(Winsows 7)」

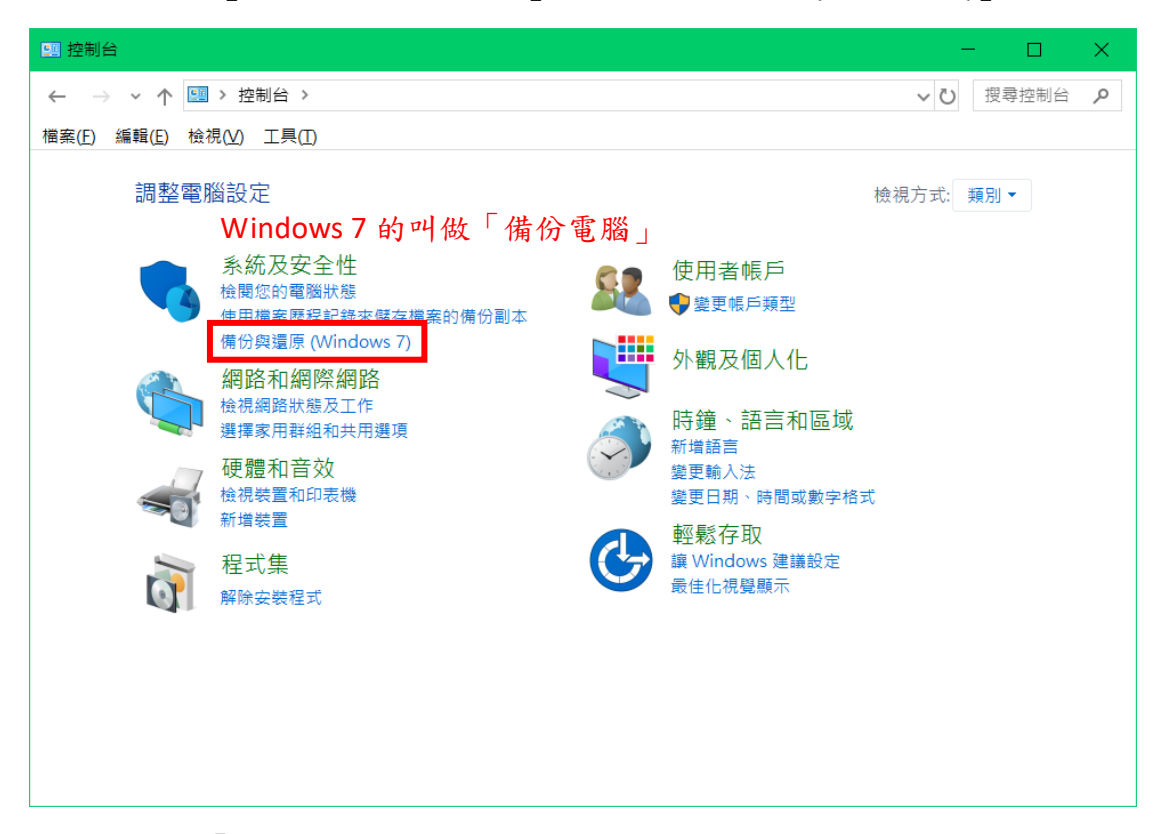

## Step2:點選「設定備份」

| 🌺 備份與還原 (Windows 7)     |                                                  |                   | × |
|-------------------------|--------------------------------------------------|-------------------|---|
| ← → ~ ↑ 🎐 > 控制台 > 豸     | ~ ひ 搜尋控制台                                        | م                 |   |
| 檔案(E) 編輯(E) 檢視(⊻) 工具(I) |                                                  |                   | _ |
| 控制台首頁                   | 備份或還原您的檔案                                        |                   | ? |
| 👎 建立系統映像                | 備份                                               |                   |   |
| 👎 建立系統修復光碟              | 尚未設定 Windows 備份 •                                | ♥設定備份( <u>S</u> ) |   |
|                         | 還原<br>Windows 找不到這台電腦的備份 •<br>€♥選取其他用來還原檔案的備份(№) |                   |   |
| 請參閱                     |                                                  |                   |   |
| 安全性與維護                  |                                                  |                   |   |
| 檔案歷程記錄                  |                                                  |                   |   |

Step3:點選「Data (D:)」, 再點選「下一步」

|                                      |           |                   | ×  |
|--------------------------------------|-----------|-------------------|----|
| ▶ 設定備份                               |           |                   |    |
| 選取儲存備份的位置                            |           |                   |    |
| 我們建議您將備份儲存在外部硬碟上。                    |           |                   |    |
| 將備份儲存於( <u>B</u> ):                  |           |                   |    |
| 備份目的地                                | 可用空間      | 大小總計              |    |
| < Data (D:)                          | 192.10 GB | 270.46 GB         |    |
| DVD RW 磁碟機 (E:)                      | 4.37 GB   | 4.38 GB           |    |
|                                      |           |                   |    |
|                                      |           |                   |    |
|                                      |           |                   |    |
| 重新整理( <u>R</u> )                     |           | 儲存於網路( <u>V</u> ) |    |
| ▲ 此磁碟機與您的系統磁碟機位於相同的實體磁碟。 <u>其他資訊</u> |           |                   |    |
|                                      |           |                   |    |
|                                      |           |                   |    |
|                                      |           | 下一步( <u>N</u> )   | 取消 |

Step4:選擇「讓 Windows 選擇 (建議)」,再點選「下一步」

|                                                                                                    | × |
|----------------------------------------------------------------------------------------------------|---|
| 🍋 設定備份                                                                                                    |   |
| 您要備份哪些項目?                                                                                                    |   |
| ● 讓 Windows 選擇 (建議)<br>Windows 將備份媒體櫃中、桌面上以及預設 Windows 資料夾中儲存的資料檔案。Windows 也將建<br>立系統映像,以在電腦停止運作時,用以還原您的電腦。這些項目將依定期排程備份。 |   |
| ○違我選擇                                                                                                    |   |
| ②                                                                                                    |   |
|                                                                                                    |   |
|                                                                                                    |   |
|                                                                                                    |   |
| 下一步(N) 取消                                                                                                    | i |

| N                                      |                                           |                        |
|----------------------------------------|-------------------------------------------|------------------------|
| ₩ 設定備份                                 |                                           |                        |
| 檢閱您的備份設                                | 定                                         |                        |
| 備份位置:                                  | Data (D:)                                 |                        |
| 備份摘要:                                  | 0000 (01)                                 |                        |
| 項目                                     |                                           | 加入備份                   |
| 🎎 所有使用者                                |                                           | 媒體櫃中的預設 Windows 資料     |
| ────────────────────────────────────── |                                           | 已包含                    |
|                                        |                                           |                        |
|                                        |                                           |                        |
|                                        |                                           |                        |
| #:2.                                   | 每 見期二 於 下午 120                            | 00. 绕雨排程               |
| 排程:                                    | 每 星期三 於 下午 12:                            | 00 <u>變更排程</u>         |
| 排程:                                    | 每 星期三 於 下午 12:1<br>修復光碟才能還原系統映像。 <u>1</u> | 00 <u>變更排程</u><br>其他資訊 |
| 排程:<br>▲ 可能需要系統(                       | 每 星期三 於 下午 12:1<br>修復光碟才能還原系統映像。 <u>1</u> | 00 <u>變更排程</u><br>其他資訊 |
| 排程:                                    | 每 星期三 於 下午 12:<br>廖復光碟才能還原系統映像。]          | 00 <u>變更排程</u><br>其他資訊 |
| 排程:                                    | 每 星期三 於 下午 12:<br>修復光碟才能還原系統映像。 <u>1</u>  | 00 <u>變更排程</u><br>其他資訊 |

Stpe5:使用者可由選擇固定時間定期備份,之後點「儲存設定並執行備份」

Step6:之後就等待電腦備份完成喔!

| ≫ 備份與還原 (Windows 7)     |           |                              | - 🗆                | ×      |
|-------------------------|-----------|------------------------------|--------------------|--------|
| ← → → ↑ 🎐 > 控制台 > 系     | 統及安全性 > 備 | 份與還原 (Windows 7)             | >  ✓  ● 授尋控制台      | Ą      |
| 檔案(E) 編輯(E) 檢視(⊻) 工具(I) |           |                              |                    |        |
| 控制台首頁                   | 備份或還原係    | 您的檔案                         |                    | ^ (?)  |
| 🗣 關閉排程                  |           |                              |                    |        |
| 👎 建立系統映像                |           | 備份進行中                        | €檢視詳細資料(1)         |        |
| 🗣 建立系統修復光碟              |           |                              | •                  |        |
|                         | 備份        |                              |                    |        |
|                         | 位置:       | Data (D:)                    | ♥ 立即備份(B)          |        |
|                         |           | 270.46 GB 可用的 192.10 GB      |                    |        |
|                         |           | 備份大小: 無法使用                   |                    |        |
|                         |           | ♥管理空間(M)                     |                    |        |
|                         | 下一次備份:    | 進行中                          |                    |        |
|                         | 上一次備份:    | 未曾使用                         |                    |        |
|                         | 內容:       | 所有使用者在媒體櫃與個人資料夾中的檔案 和<br>統映像 | 1系                 |        |
|                         | 排程:       | 每 星期三 於 下午 12:00             |                    |        |
| 請參閱                     |           | ♥變更設定( <u>C</u> )            |                    |        |
| 安全性與維護                  | 還原        |                              |                    |        |
| 檔案歷程記錄                  |           |                              | 海压华的塔克尔            |        |
|                         | ※可以還原目    | 日則位直上傾份的檔案。                  | 還原我的個業( <u>K</u> ) | $\sim$ |

完成後,會在您指定的磁區產生兩個資料,請勿刪除喔!

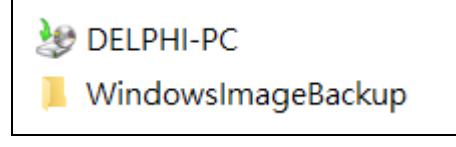

## 還原 Windows 7、8、10 作業系統 Step1:點選電腦滑鼠右鍵「內容」

|      |   | ×        |      |
|------|---|----------|------|
| 28.7 |   | 開啟(O)    |      |
|      |   | 釘選到 [快速存 | 取]   |
|      | • | 管理(G)    |      |
|      |   | 釘選到開始畫面  | ū(P) |
|      |   | 連線網路磁碟機  | ᄩ(N) |
|      |   | 中斷網路磁碟機  | ᄩ(C) |
|      |   | 建立捷徑(S)  |      |
| Crea |   | 刪除(D)    |      |
|      |   | 重新命名(M)  |      |
|      |   | 內容(R)    |      |

Step2:點選左側的「系統保護」

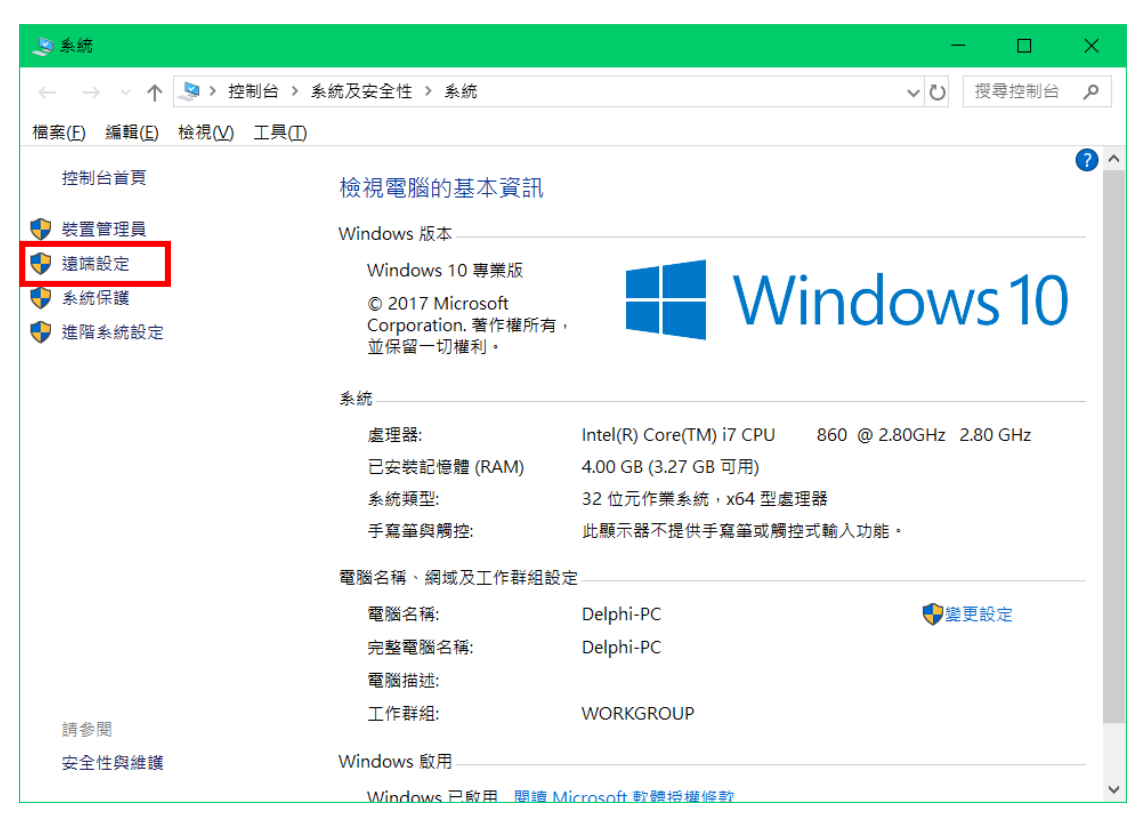

## Step3:點選「系統還原」

| 系統內容                         | ×                   |
|------------------------------|---------------------|
| 電腦名稱 硬體 進階 系統保護 遠端           |                     |
| 使用系統保護來復原不想要的系統變更。           |                     |
| 系統還原                         |                     |
| 您可以將電腦還原到先前的還原點以復原系統嶺<br>更 • | 系統還原( <u>S</u> )    |
| 保護設定                         |                     |
| 可用的磁碟機                       | 呆護                  |
| 🐛 本機磁碟 (C:) (系統)             | 開啟                  |
| Data (D:)                    | 用愈                  |
| 設定還原設定、管理磁碟空間,以及刪除還原點        | 。<br>設定( <u>O</u> ) |
| 立即為已開啟系統保護的磁碟機建立還原點。         | 建立( <u>C</u> )      |
| 確定                           | 取消 套用(A)            |

#### Step4:

Windows7 使用者:查看一下還原時間點,確認後點選下一步 Windows8、10 使用者:點選下一步

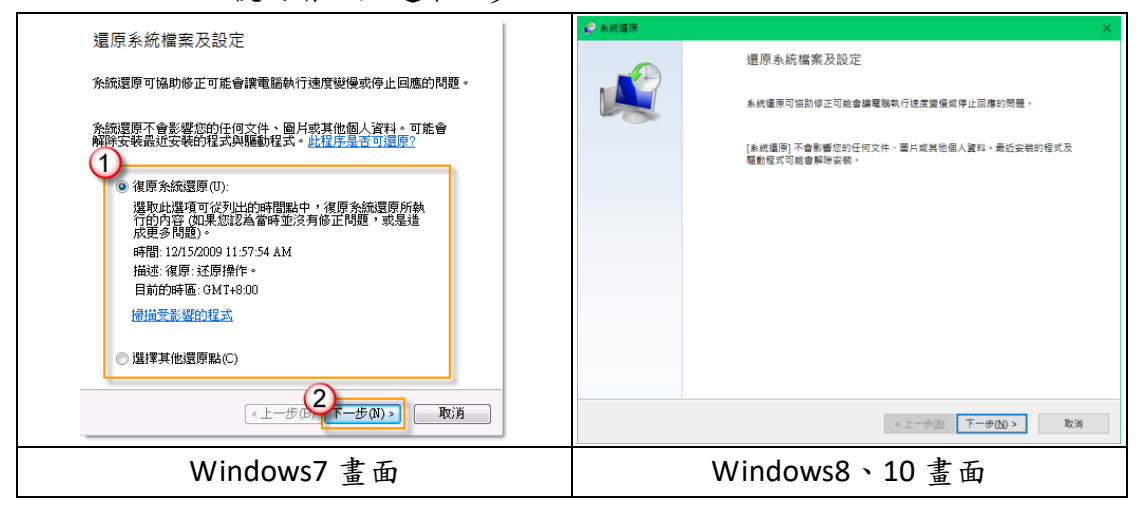

Stpe5:選擇想還原的時間點,點選「顯示更多還原點」可以查看更早之前系統 備份點;使用者可點選「掃描受影響的程式」,以目前到還原點間所下載的程式 經由還原後,都會消失刪除不見,可查看並自行記錄,隨後再重新下載安裝即可。 使用者確認後,即可點下一步。

| <b>ぞ</b> 系統還原         |                |            |                                      | ×    |
|-----------------------|----------------|------------|--------------------------------------|------|
| 將您的電腦還原到所選事件之前的       | 狀態。            |            |                                      | Ń    |
|                       |                |            |                                      |      |
|                       |                |            |                                      |      |
| 日前的時原·GMT+08:00       |                |            |                                      |      |
|                       | 描述             |            | 新<br>西<br>見                          |      |
| 2018/5/10 上午 08:58:58 | 自動還原點          |            | SYSTEM                               |      |
| 2018/5/10 上午 08:52:01 | 目虭浢尽點          |            | SYSTEM                               |      |
| 2018/5/9 下午 05:03:30  | 系統映像還原點        |            | 備份                                   |      |
| 2018/5/9 下午 05:03:30  | 自動還原點          |            | SYSTEM                               |      |
| 2018/5/9 下午 04:46:11  | 20180509       |            | 手動                                   |      |
| 2018/5/9 上午 10:24:48  | Windows Update |            | 重大更新                                 |      |
| 2018/5/3 下午 03:21:01  | Windows Update |            | 重大更新                                 |      |
| 2018/4/25 下午 03:46:07 | 自動還原點          |            | SYSTEM                               |      |
| 2018/4/16 上午 10:35:11 | 自動還原點          |            | SYSTEM                               |      |
|                       |                |            |                                      |      |
| ☑ 顯示更多還原點( <u>M</u> ) |                | 掃描引        | 受影響的程式( <u>A</u> )                   |      |
|                       |                |            |                                      |      |
|                       |                |            |                                      |      |
|                       |                | < 上一步(B) 下 | ──────────────────────────────────── | 消    |
|                       |                |            | 4                                    | //-3 |

Step6:點選完成

| 🤣 系統還原 | ×                                                                                    | 5 |
|--------|--------------------------------------------------------------------------------------|---|
|        | 確認還原點<br>您的電腦會這原到發生下面 [描述] 欄位中的事件之前的狀態。                                              |   |
|        | 時間: 2018/5/10 上午 08:58:58 (GMT+08:00)<br>描述: SYSTEM: 自動還原點                           |   |
|        | 磁碟機: 本機磁碟 (C:) (系統)<br>Data (D:)<br>掃描受影響的程式                                         |   |
|        | 如果您最近改過您的 Windows 密碼,建議您建立密碼重設磁碟。<br>系統還原需要重新啟動電腦以套用這些變更。繼續之前,請儲存所有開啟的檔案<br>並關閉所有程式。 |   |
|        | < 上一步(B) 完成 取消                                                                       |   |

Step7:切記,系統還原過程,請確保電源不被中斷,按下「是」,就可以進行還 原程序喔!

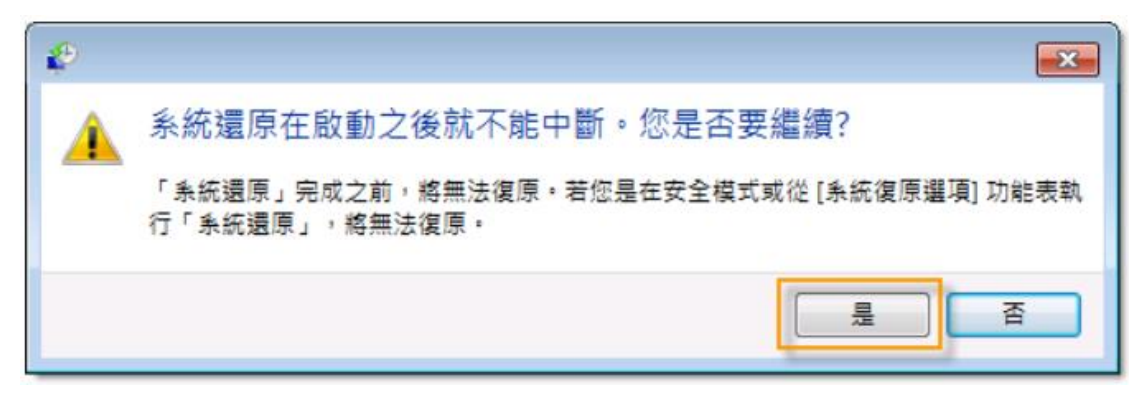